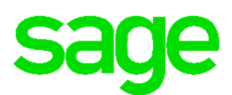

# Sage Business Cloud Payroll

# Manage Accounts

Sage Business Cloud Payroll provides many tools for customers to manage their account information. These tools provide customers the ability to update contact details, view the account/billing type and invoices.

Follow the steps below to access Manage Accounts features in Sage Business Cloud Payroll.

# Manage Accounts Screen

Login to your Sage Business Cloud product:

• Open an existing company

| sage   Payroll    |                                                                                                    |            |
|-------------------|----------------------------------------------------------------------------------------------------|------------|
| Select Account    | 00E Ltast                                                                                                    | Add Custo  |
| W01634   Madeleen | 005   test                                                                                                    | Add Cycle  |
| W34140   Test     | Feb Test Final - Period ending 30 September 2018 Tax year: 1 March 2018 - 28 February 2019 Pay Cycle: Monthly Tax on Period Period Number:    | Show Cycle |
|                   | Salaries - Period ending 31 December 2017<br>Tax year: 1 March 2017 - 28 February 2018<br>Pay Cycle: Monthly Take On Period<br>Period Number: | Show Cycle |
|                   | Test Feb - Period ending 31 March 2019<br>Tax year: 1 March 2019 - 29 February 2020<br>Pay Cycle: Monthly<br>Period Number:                   | Show Cycle |

• The below dashboard will display

| y Dashboard                                              |                    |    |        |     |    |    |    |   |
|----------------------------------------------------------|--------------------|----|--------|-----|----|----|----|---|
| Support Notifications                                    | Employees          | Ma | rch 20 | 119 |    |    |    |   |
| 🕽 15 Apr 19 🗙 🔺                                          |                    | Su | Mo     | Tu  | We | Th | Fr | S |
| scheduled Maintenance                                    | 1 0                | 24 | 25     | 26  |    | 28 | 1  |   |
| Ve will be doing some quick maintenance on Sage          |                    |    |        |     |    |    |    | - |
| 'ayroll tomorrow evening, 16 April 2019 at 19000.        |                    | 3  | 4      | 5   | 0  | 7  | 8  |   |
| We won't keep you from enjoying your payroll any longer  |                    | 10 | 11     | 12  | 13 | 14 | 15 |   |
| nan that.                                                | active terminated  |    |        |     |    | _  |    | - |
| 01 Apr 19 ×                                              | active             | 17 | 18     | 19  | 20 | 21 | 22 |   |
| 2018/2019 Filing Season                                  |                    | 24 | 25     | 26  | 27 | 28 | 29 |   |
| ARS is upgrading their information technology (IT)       | + Add new employee |    |        |     |    |    |    | - |
| ystems and migrating to a new platform between 12        |                    | 31 | 1      | 2   |    | 4  |    |   |
| and 16 April 2019. You may experience intermittent       |                    |    |        |     |    |    |    | _ |
| f you require any assistance in this time, you can go to | This Month         |    |        |     |    |    |    |   |
| iny SARS branch or contact the SARS Call Centre.         |                    |    |        |     |    |    |    |   |
| he annual reconciliation submission period will open on  | Current Period     |    |        |     |    |    |    |   |
|                                                          |                    |    |        |     |    |    |    |   |

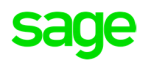

- Select on the username displayed on the top right-hand corner of the screen.
- Click on the Manage Accounts tab

| Су  | Change your Profile and Manage Accounts                                                                                                    | Made       | eleen Jan        | se v Rens            | sburg 👻 | ?  | $\triangleright$ | 111 |  |  |  |
|-----|----------------------------------------------------------------------------------------------------|------------|------------------|----------------------|---------|----|------------------|-----|--|--|--|
| Тах | Use My Profile for changing your Display<br>Name, Email Address or Password. You can<br>also view all the clients you are linked to from                                                            |            | 🔺 My F<br>Manage | Profile<br>e Account | ts      |    | I                |     |  |  |  |
|     | also view all the clients you are linked to from<br>here. Manage Accounts is where you can view<br>the current accounts details, Invoices and grant<br>Support accounts details, Invoices and grant |            | Sign O           | ut                   |         |    |                  |     |  |  |  |
|     |                                                                                                    | March 2019 |                  |                      |         |    |                  |     |  |  |  |
|     |                                                                                                    | Su         | Мо               | Tu                   | We      | Th | Fr               | Sa  |  |  |  |
|     |                                                                                                    | 24         | 25               | 26                   | 27      | 28 | 1                | 2   |  |  |  |

• These steps will open the manage accounts screen

| sage   Pa       | iyroll                | Company 🔻        | Employee      | •     | Payroll 🔹 | Leave        | <ul> <li>Accord</li> </ul> |
|-----------------|-----------------------|------------------|---------------|-------|-----------|--------------|----------------------------|
| Manage          | Accounts              | 6                |               |       |           |              |                            |
| Account details | Subscription de       | etails In        | voice details |       | Support   |              |                            |
| W01634 -        | Madeleen              |                  |               |       |           |              |                            |
| The invoice     | will be issued to a   | Person           |               | •     | which is  | Not Register | red                        |
| The name of     | of the person that th | ne invoice mu    | ist be issued | to is | Madelee   | n            | ,                          |
| Please sup      | ply an order numbe    | er, if applicabl | e             |       |           |              |                            |
| Referral coo    | de                    |                  |               |       |           |              |                            |

#### Account Details Tab

On the account details tab, you will have the ability to update any account or contact information for the user.

It is very important to ensure the information presented on this Account details screen is valid and up to date to ensure that important system and billing information gets sent to the correct user.

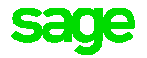

# **Subscription Details Tab**

The subscription detail tab allows you to view when your account was started and the Account type/billing model that has been applied to your Sage Business Cloud Payroll account.

| sage   | Payroll              | Company 👻  | Employee 💌      | Payroll 🔻 | Leave 🔻 | Accounting 👻 | Reports | UIF Declaration | Tax Certificates | More 👻         |
|--------|----------------------|------------|-----------------|-----------|---------|--------------|---------|-----------------|------------------|----------------|
| Mar    | age Accou            | nts        |                 |           |         |              |         |                 |                  |                |
| Accoun | details Subscription | on details | Invoice details | Support   |         |              |         |                 |                  |                |
| W01    | 634 - Madeleen       |            |                 |           |         |              |         |                 |                  | Cancel Account |
| Sta    | t Date               |            | 2011/11/11      |           |         |              |         |                 |                  |                |
| Acc    | ount Type            |            | SlidingScale    |           |         |              |         |                 |                  |                |

- There are different Subscription Types /Billing Models:
  - o Sliding Scale: Billing per payslip processed
  - Monthly Subscription: A monthly amount billed according to the agreed upon employee bracket
  - Annual subscription: An annual amount billed according to the agreed upon employee bracket
  - o Accountants: Billed according to advisor

If the billing model is Subscription based (Monthly or Annual) customers can upgrade or downgrade the Employee Bracket where needed by changing the current Employee Bracket to a higher or lower bracket and selecting the Request button.

| Research dubally | C. Assessed as distants | Inclusion data de          |         |
|------------------|-------------------------|----------------------------|---------|
| Account details  | Subscription details    | invoice deutes Suppon      |         |
| Z00004 - G       | ST Construction         |                            |         |
| Start Date       |                         | 2018/02/08                 |         |
| Subscription T   | ypė                     | Fixed Bracket subscription | billing |
| Employee Bra     | sket                    | 16 - 2 <b>0</b>            |         |
| Amount Payab     | le Per Month            | R 444.00                   |         |
| Amount Payab     | ie eer Month            | K 444.00                   |         |

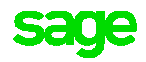

• The Cancel accounts button can be used

If you no longer require the use of Sage Business Cloud Payroll the Cancel button allows you to de-activate your account.

This option will stop the use of the application and will stop the billing process. Please note all invoices due before this option is clicked will still be due for payment

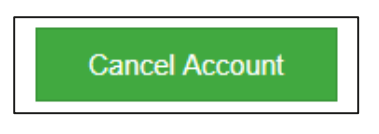

# **Invoice Details Tab**

The invoice tab provides detail into the invoices and credit notes that have been issued. It also provides the user with the correct bank details and Reference to use when making Payment

| age Payroll Company                        | Employee - Payroll -    | Leave - Accounting - | Reports UIF Declarati | on Tax Certificates Mor | e <del>v</del> |       |      |
|--------------------------------------------|-------------------------|----------------------|-----------------------|-------------------------|----------------|-------|------|
| Manage Accounts                            |                         |                      |                       |                         |                |       |      |
| Account details Subscription details       | Invoice details Support |                      |                       |                         |                |       |      |
| W01634 - Madeleen                          |                         |                      |                       |                         |                |       |      |
| <ul> <li>Payment Details</li> </ul>        |                         |                      |                       |                         |                |       |      |
| Payment Reference Number: W01634           |                         |                      |                       |                         |                |       |      |
| Banking Details                            |                         |                      |                       |                         |                |       |      |
| Sage South Africa (Pty) Ltd                |                         |                      |                       |                         |                |       |      |
| Nedbank Hatfield                           |                         |                      |                       |                         |                |       |      |
| 198 765                                    |                         |                      |                       |                         |                |       |      |
| 16 02 073 910                              |                         |                      |                       |                         |                |       |      |
| Email address for account queries: account | s@payroll.sageone.co.za |                      |                       |                         |                |       |      |
| <ul> <li>Unpaid Invoice Details</li> </ul> |                         |                      |                       |                         |                |       |      |
| Short Description Descrip                  | tion Qty                | Unit Price           | Amount                | Company Name            | Number         | Month | Year |
|                                            |                         |                      |                       |                         |                |       |      |
| Short Description Descrip                  | tion Qty                | Unit Price           | Amount                | Company Name            | Number         | Month | Year |

In the Unpaid and Paid invoice details sections a user can determine what invoices are due and which invoices still require payment

| • | ✓ Unpaid Invoice Details |             |     |            |        |              |        |       |      |  |  |
|---|--------------------------|-------------|-----|------------|--------|--------------|--------|-------|------|--|--|
|   | Short Description        | Description | Qty | Unit Price | Amount | Company Name | Number | Month | Year |  |  |
| - | Paid Invoice Details     |             |     |            |        |              |        |       |      |  |  |
|   | Short Description        | Description | Qty | Unit Price | Amount | Company Name | Number | Month | Year |  |  |

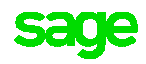

### **Payment details**

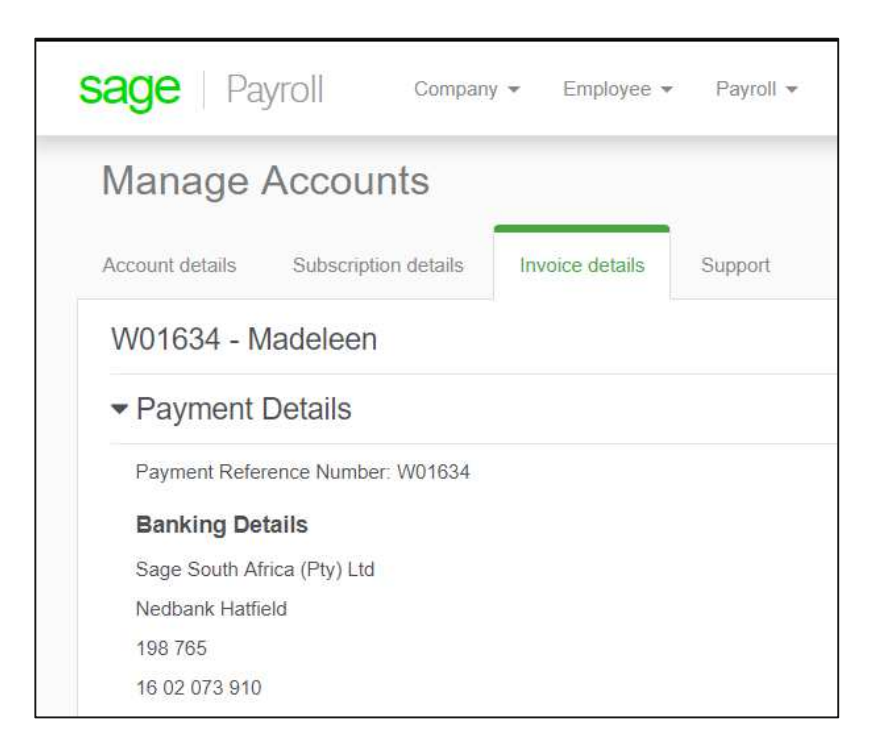

To ensure the payment of your account is reflected correctly please ensure that the correct bank account details are used with your site codes as reference. Send your Proof of Payment to: accounts@payroll.sageone.co.za

Reference: Your Site Code

Bank detail:

Sage South Africa (Pty) Ltd

Nedbank

Branch: 198765

Acc No: 1602073910

Swift Code : NEDSZAJJ

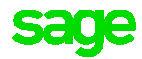